#### Tutorial 1:

- 1) How to Login
- 2) How to Enroll for Units

Accessing and Logging in to your ODeL account

There are two option to get to ODeL site, either through the University website (www.khu.ac.ke) or by typing in www.elearning.khu.ac.ke as the url on your browser

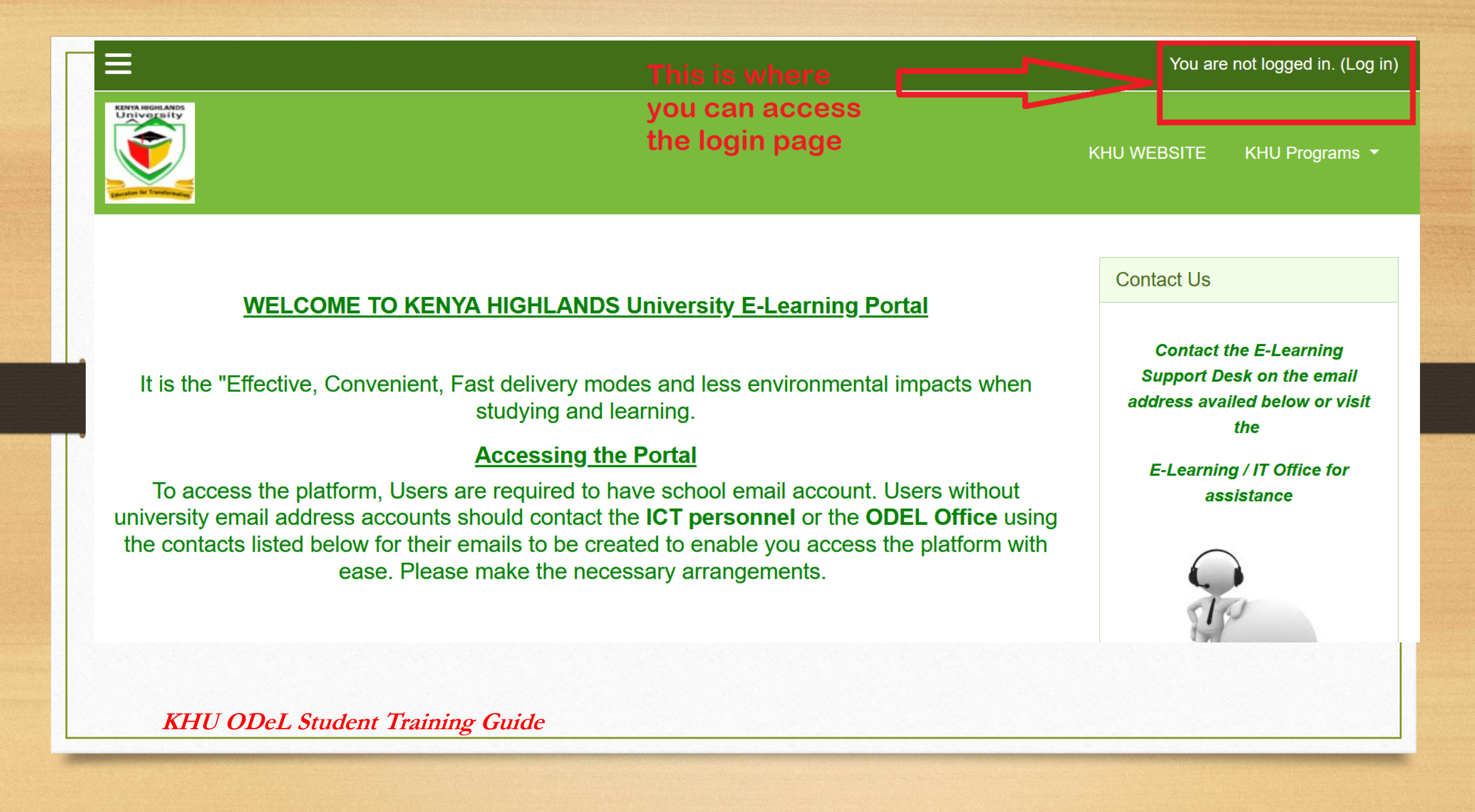

# Logging in to your account

- Once on the login page, use your login information to login.
- Use your admission number but replace slashes "/" with dashes "-" for example instead of bbm/0123/456 you use bbm-0123-456 as the username.
- The initial password of odelkhu2020 but you must change it to something you are comfortable with as soon as you are logged in.

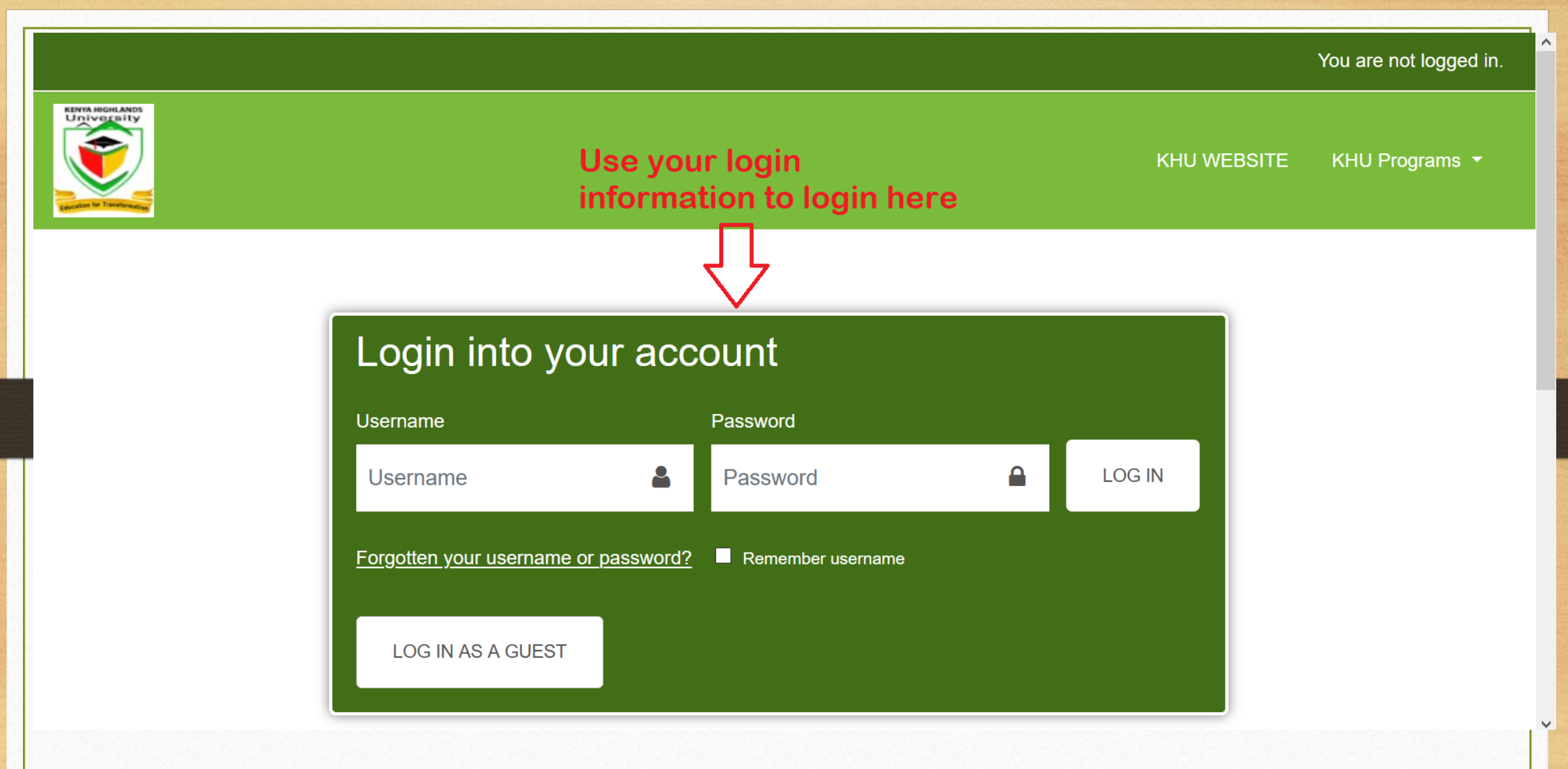

#### Enrolling for Units/Classes in ODeL

- Navigate to the Schools section at the bottom of ODeL homepage.
- Choose your School and then the level of your programme (i.e. degree or diploma).
- For Continuing students use the search box to find the unit/course on offer already posted in the ODeL System (see the units for offer under download section of the university website <u>www.khu.ac.ke</u>). First year students must choose "Year One" then "Semester One" to find the units to enroll to. (see the slide below)
- Then you can enroll for those units using a *self-enrollment key* for that class.
- Please take note of the code for the unit because you will be using that code for selfenrollment into a unit/class.

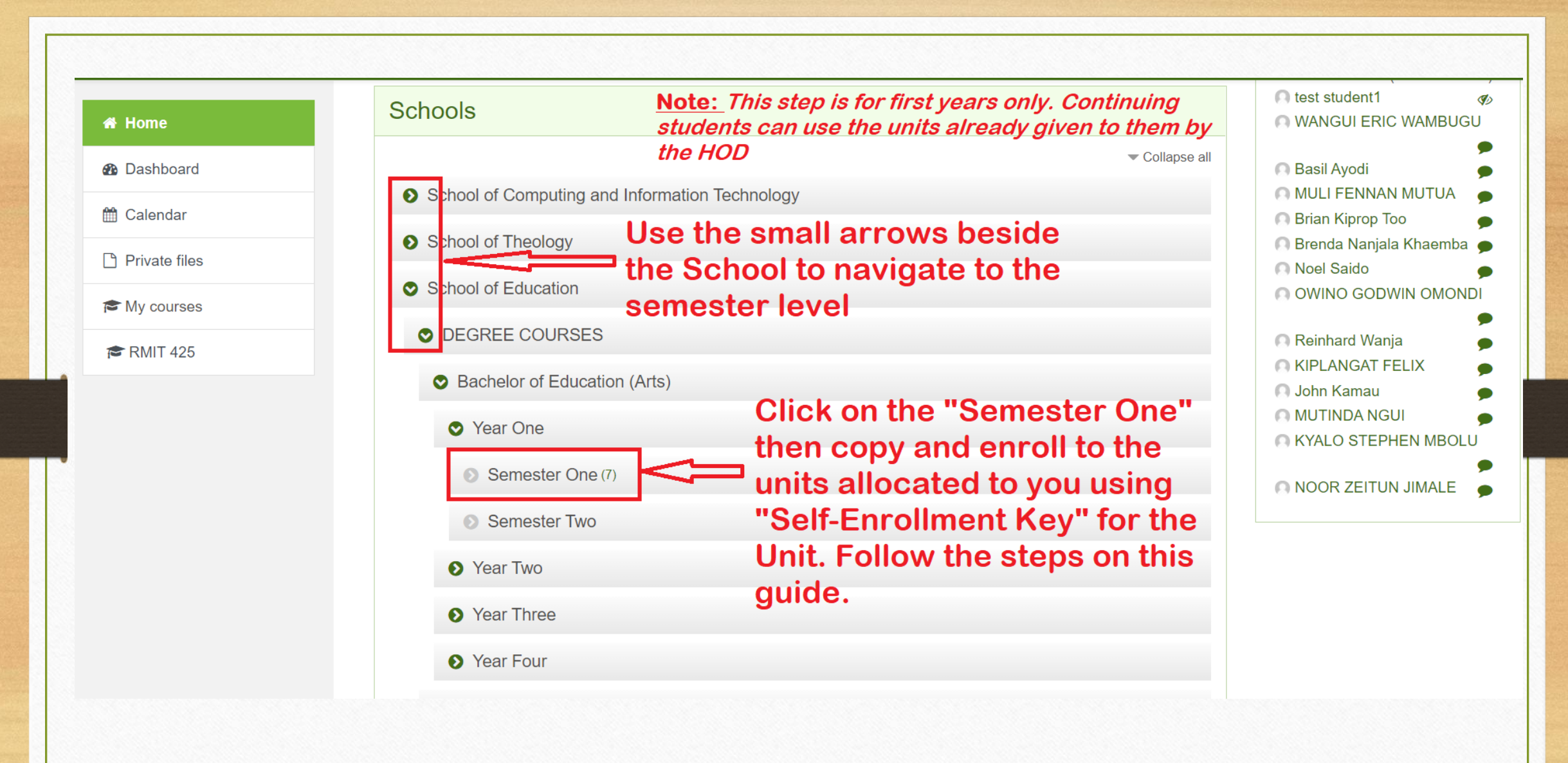

| ×                                                                                |                                                                                                    | 🌲 🗩 test student1 💽 👻                              |
|----------------------------------------------------------------------------------|----------------------------------------------------------------------------------------------------|----------------------------------------------------|
| <ul><li>✤ Home</li><li>ቶ Dashboard</li></ul>                                     | DEGREE COURSES                                                                                                    | Locate your school then<br>the level of study e.g. |
| 🛗 Calendar                                                                       | Home / Courses / School of Education / DEGREE COURSES                                                                                                    | Education Arts - Degree<br>Course                  |
| Private files                                                                    |                                                                                                    | <b>ö</b> -                                         |
| A My courses                                                                     | Schools:                                                                                                    |                                                    |
| 🔁 RMIT 425                                                                       | School of Education / DEGREE COURSES                                                                                                    | \$                                                 |
| Search for the u<br>to enroll for her<br>unit title of code<br>Units on offer fo | <ul> <li>Init you desire</li> <li>Ise using the</li> <li>Search courses</li> <li>Search courses</li> <li>Search courses</li> <li>Bachelor of Education (Arts)</li> <li>Bachelor of Early Childhood Education</li> </ul> | GO Ø<br>Expand all                                 |
|                                                                                  | Bachelor in Christian Education                                                                                                    |                                                    |
| KHU ODeL Stud                                                                    | lent Training Guide                                                                                                    |                                                    |

| ×                                                                                                    |                                                                                                    | 🌲 🗩 test                                                                                                    | student1 💽 👻          |
|----------------------------------------------------------------------------------------------------|----------------------------------------------------------------------------------------------------|----------------------------------------------------------------------------------------------------|-----------------------|
| <ul> <li>Home</li> <li>Dashboard</li> <li>Calendar</li> <li>Private files</li> <li>My courses</li> <li>RMIT 425</li> </ul> | KENYA HIGHLANDS UNIA   Portal   Home / Courses / Search   (23)   Confirm<br>after se   Search results: 1 Christian Response to Contemporary Issues                                                                                                    | IVERSITY E-LEARNING         rm the unit code<br>searching         Search courses         re 223         GO         If the unit is the correct<br>(desired) one then click         on it to enroll. The<br>name of the lecturer is |                       |
|                                                                                                    | Lecturer: Mr. Geoffrey Maritim          Search courses       re 223       GO       Image: Course of the second second sec | Social Modia                                                                                                    | ategory: Semester One |
|                                                                                                    | About US                                                                                                    |                                                                                                    | TACT US               |
| KHU ODel                                                                                                    | L Student Training Guide                                                                                                    |                                                                                                    |                       |

## Enrolling using Self-enrollment Key

- The self-enrollment key is the code of the unit for example if the unit code "bbm 121" then the self-enrollment key is bbm121 (no spaces).
- Incase you need help with the enrollment for the units contact the University Registrar's Office.

| RMIT 425            | Web design and Developme                                                | nt C Ensure the title of                                                  |          |  |
|---------------------|-------------------------------------------------------------------------|---------------------------------------------------------------------------|----------|--|
| Home                | Home / Courses / School of Information Science / DEGREE COURSES         | Bachelor of Science in Records Management and Information Technology / Ye | ear Four |  |
| Dashboard           | / Semester Two / RMIT 425 / Enrol me in this course / Enrolment options |                                                                           |          |  |
| Calendar            |                                                                         |                                                                           |          |  |
| Private files       | Enrolment options                                                       |                                                                           |          |  |
| ⊔<br>se the course/ | unit                                                                    |                                                                           |          |  |
| ode as the self     | Web design and Development                                              |                                                                           | 0,       |  |
| nrolment key.       | Lecturer: Dr. Phillip Rotich                                            |                                                                           |          |  |
| lake sure there     | is                                                                      | Note:                                                                     |          |  |
| ot space and u      | Se<br>▼ Self enrolment (Student)                                        | Contact your HOD or                                                       |          |  |
| mail letters        | Enrolment key                                                           | ODeL help desk if you                                                     |          |  |
| ······              |                                                                         | can t find the place for                                                  |          |  |
|                     | You should have received th                                             |                                                                           |          |  |
|                     | Dr. Phillip Rotich                                                      |                                                                           |          |  |

### Accessing Class/Unit Content

- Once you enroll for unit(s), you should be able to see all your units on your dashboard. You can access any of the units using their respective links to attend a class.
- The instructions and details of every unit/class should be available on the respective pages of the unit(s).
- Please feel free to seek help and support from your lecturer for the class/unit.

| ×                            | 🜲 🗩 test student1 💽 👻                                                                                                    |                         |
|------------------------------|----------------------------------------------------------------------------------------------------|-------------------------|
| ► RMIT 425                   | KHU WEBSITE KHU                                                                                                    | J Programs <del>▼</del> |
| Participants                 |                                                                                                    |                         |
| D Badges                     |                                                                                                    |                         |
| Competencies                 | Web design and Development                                                                                                    | <b>\$</b> -             |
| I Grades                     | Home / Courses / School of Information Science / DEGREE COURSES / Bachelor of Science in Records Management and Information Technology / Ye / Semester Two / RMIT 425 | ear Four                |
| 그 General                    | Great! You have                                                                                                    |                         |
| ⊇ 26 August - 1              | You are enrolled in the course.                                                                                                    | ×                       |
| September                    | yourself in the unit and now                                                                                                    |                         |
| 2 September - 8<br>September | Announcements                                                                                                    |                         |
| ⊇ 9 September - 15           |                                                                                                    |                         |
| September                    | 26 August - 1 September                                                                                                    |                         |
| September                    |                                                                                                    |                         |
| A Home                       | 2 September - 8 September                                                                                                    |                         |
|                              |                                                                                                    |                         |

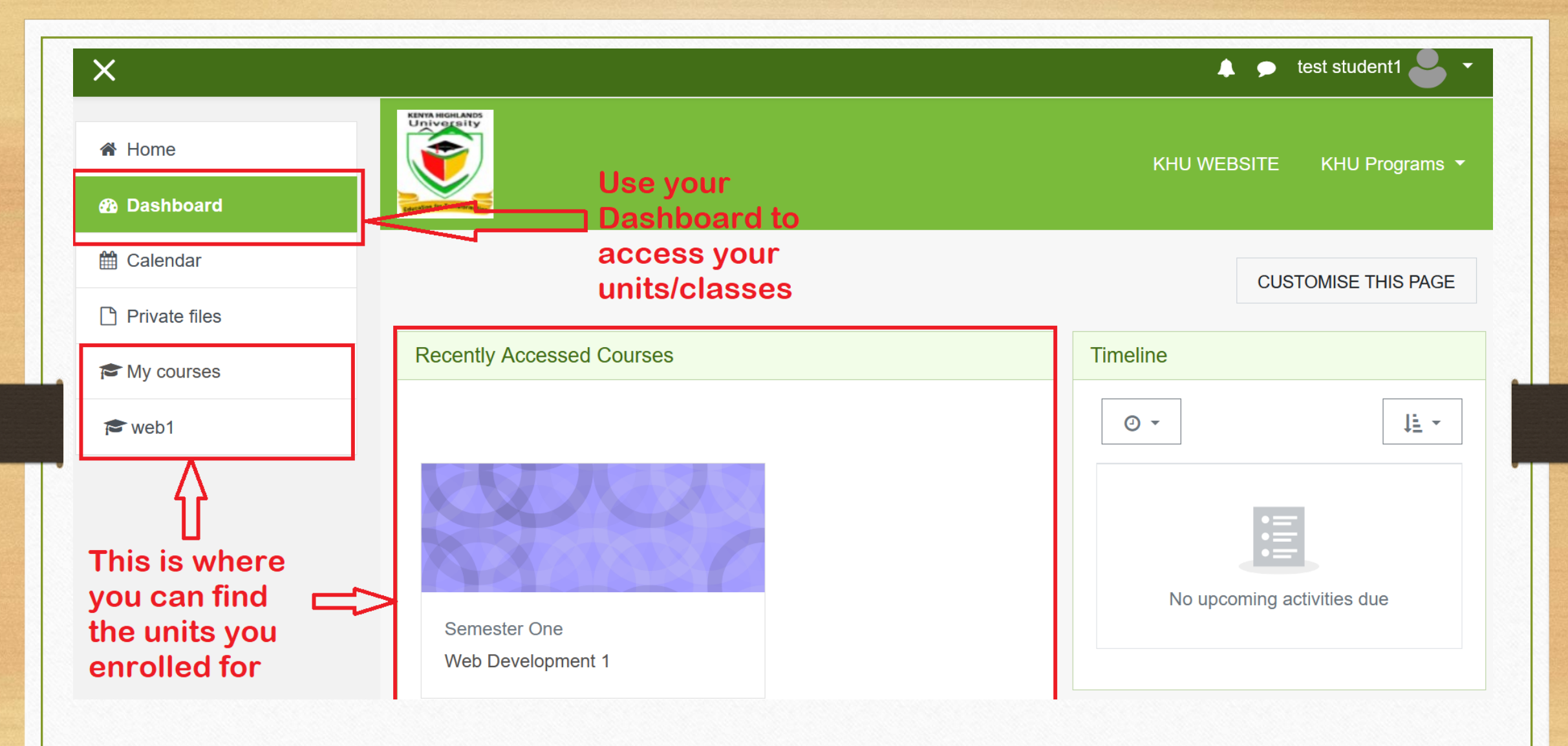

# Support Desk

In case you have challenges with your ODeL account and need technical support please contact the ODeL Office

Email: <u>odel@kheu.ac.ke</u>

You can also refer to the resource center through ODeL for more tutorials and ODeL help Videos

Class related support can be directed to the HOD or Class Lecturer/Facilitator.